Crésus Banking

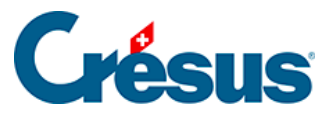

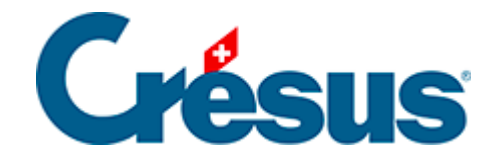

## **Crésus Banking**

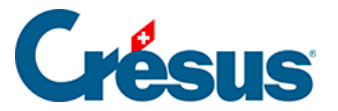

#### 6.2 - Durchführung des Bankabgleichs

- 6.2.1 Bewegungen bearbeiten
- 6.2.2 Bewegungen löschen
- 6.2.3 Bewegungen verbuchen
- 6.2.4 Bewegungen zurücksetzen
- 6.2.5 Verbuchen rückgängig machen / Bewegungen erneut

verbuchen

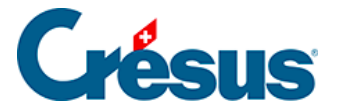

### 6.2 - Durchführung des Bankabgleichs

Melden Sie sich in Ihrem Bankportal an und laden Sie die verfügbaren camt-Dateien herunter. Wenn Sie die Adresse des Bankportals in den Einstellungen des Bankkontos > *Ordner und Internetadressen* hinterlegt haben, können Sie dazu das Symbol auf dem Startbildschirm anklicken.

|                               |   |                                                     |   | Benutzermodus 👽                                              | 100% -     | Einstellungen   Beenden                                      |  |  |   |
|-------------------------------|---|-----------------------------------------------------|---|--------------------------------------------------------------|------------|--------------------------------------------------------------|--|--|---|
|                               | 5 |                                                     |   |                                                              |            |                                                              |  |  |   |
| Zahlungsaufträge              |   | Zahlungsaufträge                                    |   | ESR-Zahlungseingänge                                         |            | Bankabgleich                                                 |  |  |   |
| Anstehende Zahlungen          |   |                                                     |   |                                                              |            | 📽 💽 aktiviert                                                |  |  |   |
| Anstehende Zahlungsaufträge   |   | Anstehende Zahlungen<br>Anstehende Zahlungsaufträge | 0 | Anstehende Zahlungseingänge<br>Verarbeitete Zahlungseingänge | 0          | Anstehende Kontobewegungen  O Verarbeitete Kontobewegungen O |  |  |   |
| Übermittelte Zahlungsaufträge |   | Übermittelte Zahlungsaufträge                       | 0 | Gelöschte Zahlungseingänge                                   | 0          | Gelöschte Kontobewegungen                                    |  |  |   |
| Archiv                        | 0 | Archiv                                              | 0 |                                                              |            |                                                              |  |  |   |
| ESR-Zahlungseingänge          |   | Bankkonten                                          |   |                                                              |            |                                                              |  |  | 0 |
| Anstehende Zahlungseingänge   |   | <b>PostFinance</b><br>CH64 0900 0000 1403 7603      | 6 | Offn                                                         | et die Inf | ernetseite der Bank                                          |  |  | ٩ |
| Verarbeitete Zahlungseingänge | 0 |                                                     |   |                                                              |            |                                                              |  |  |   |
| Gelöschte Zahlungseingänge    |   |                                                     |   |                                                              |            |                                                              |  |  |   |

Die heruntergeladenen Dateien müssen im Ordner abgelegt werden, der in den Einstellungen des Bankkontos > *Ordner und Internetadressen* definiert ist (§7.1 Réglages pour la réconciliation bancaire.

• Klicken Sie auf die Schaltfläche IMPORTIEREN

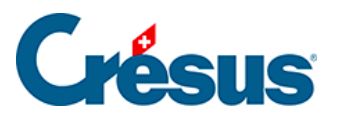

|                               |   | ≮ Zurück Vor ≫                                      |   |                                                              |   |                                                                  | Benutzermodus 👽 | 100% - | Einstellungen   Be | eenden |
|-------------------------------|---|-----------------------------------------------------|---|--------------------------------------------------------------|---|------------------------------------------------------------------|-----------------|--------|--------------------|--------|
|                               | 5 |                                                     |   |                                                              |   |                                                                  |                 |        |                    |        |
| Zahlungsaufträge              |   | Zahlungsaufträge                                    |   | FSR-Zahlungseingänge                                         |   | Bankabøleich                                                     |                 |        |                    |        |
| Anstehende Zahlungen          | 4 | Landigsaartage                                      |   | Lon Lanangoenigange                                          |   | aktiviert                                                        |                 |        |                    |        |
| Anstehende Zahlungsaufträge   |   | Anstehende Zahlungen<br>Anstehende Zahlungsaufträge | 4 | Anstehende Zahlungseingänge<br>Verarbeitete Zahlungseingänge | 0 | Anstehende Kontobewegungen ()<br>Verarbeitete Kontobewegungen () |                 |        |                    |        |
| Übermittelte Zahlungsaufträge | 0 | Übermittelte Zahlungsaufträge                       | 0 | Gelöschte Zahlungseingänge                                   | 9 | Gelöschte Kontobewegungen ()                                     |                 |        |                    |        |
| Archiv                        |   | Archiv                                              | 0 |                                                              |   |                                                                  |                 |        |                    |        |
| ESR-Zahlungseingänge          |   | Bankkonten                                          |   |                                                              |   |                                                                  |                 |        |                    | 0      |
| Anstehende Zahlungseingänge   | 0 | Bank<br>CH61 0076 7000 0000 0000                    |   |                                                              |   | <b></b>                                                          |                 |        |                    | ۹      |
| Verarbeitete Zahlungseingänge | 3 | PostEinanco                                         |   |                                                              |   |                                                                  |                 |        |                    |        |
| Gelöschte Zahlungseingänge    | 0 | CH57 0900 0000 1000 8983                            | 1 |                                                              |   | <b></b>                                                          |                 |        |                    | ۹      |
| Bankabgleich                  |   |                                                     |   |                                                              |   |                                                                  |                 |        |                    |        |
| Anstehende Kontobewegungen    | 0 |                                                     |   |                                                              |   |                                                                  |                 |        |                    |        |
| Verarbeitete Kontobewegungen  |   |                                                     |   |                                                              |   |                                                                  |                 |        |                    |        |
| Letzter Import am 30.06.202   | 0 |                                                     |   |                                                              |   |                                                                  |                 |        |                    |        |
|                               | > |                                                     |   |                                                              |   |                                                                  |                 |        |                    |        |

Unten im Fenster zeigt eine Meldung den Importstatus an.

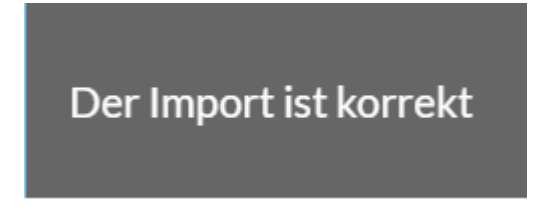

Die neuen Bewegungen befinden sich nun in der Liste der *anstehenden Kontobewegungen.* Das Infofeld zeigt die Anzahl Bewegungen an.

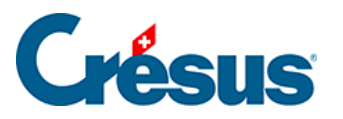

|                                      | < Zurūc | k Vor >           |                               |         |          |                                                       | Benutz            | ermodus 👽 🛛    | 100% <mark>+</mark>   Ei | nstellungen   Beenden |
|--------------------------------------|---------|-------------------|-------------------------------|---------|----------|-------------------------------------------------------|-------------------|----------------|--------------------------|-----------------------|
| ☐☐☐☐   <b>BANKING</b><br>52.6 v3.2.5 | B       | Alles verbuchen   | Verbuchen                     | 🏛 Lösch | en Al    | le Bankkonten 🗸                                       |                   | Ко             | mpakte Ansicht 🗸         | 50 Zeilen 🗸           |
| Zahlungsaufträge                     | AI      | e Kontobewegungen | ~                             |         |          | Alle Kontobewegungen                                  | Buchungs          | datum          |                          |                       |
| Anstehende Zahlungen (4)             | Betr    | ag                |                               |         |          | Währung                                               | Zahlungse         | mpfänger/      |                          |                       |
| Anstehende Zahlungsaufträge ()       | ESR-    | Nummer            |                               |         |          | Gruppe Datel                                          |                   |                |                          |                       |
| Übermittelte Zahlungsaufträge 🛛 🛛 🥹  |         | Buchungsdatum -   | Konten Soll/Habe              | n       | Beleg-Nr | Buchungstext                                          | Betrag ~          | Gruppe ~       | MWST-<br>Code/Satz       | Analytik-Code         |
| Archiv                               |         | 13.10.2020        | 1000                          | 1020    | B-6      | [B] Barbezug Bankomat                                 | 150.00 - CHF      |                |                          |                       |
| ESR-Zahlungseingänge                 |         | 04.06.2020        | Ausgeschlossen<br>(ignoriert) |         | B-4      | [B] Zahlungseingang Rechnung Nr.                      | 930.00 + CHF      |                |                          |                       |
| Anstehende Zahlungseingänge ()       |         | 03.06.2020        | Ausgeschlossen<br>(ignoriert) |         | B-3      | [B] Zahlungseingang Rechnung Nr.                      | 8 829.65 + CHF    |                |                          |                       |
| Verarbeitete Zahlungseingänge ③      |         | 05.05.2020        | Ausgeschlossen<br>(ignoriert) |         | B-5      | [B] Zahlungseingang Rechnung Nr.                      | 4 354.35 + CHF    |                |                          |                       |
| Gelöschte Zahlungseingänge 🛛 🧐       |         | 18.04.2020        | 2003.02                       | 1020    | 1688     | [B] Zahlung der Rechnung Protekta Versicherung AG     | 1498.80 - CHF     | C00000168<br>8 |                          |                       |
| Bankabgleich                         |         | 15.04.2020        | 2003.02                       | 1020    | 1691     | [B] Zahlung der Rechnung Lampein AG Rechnung 15.03.20 | 2032 547.00 - CHF | C00000169<br>1 |                          |                       |
| Anstehende Kontobewegungen           |         | 13.04.2020        | 2003.02                       | 1020    | 1690     | [B] Zahlung der Rechnung SVA Zürich                   | 6 764.90 - CHF    | C00000169<br>0 |                          |                       |
| Verarbeitete Kontobewegungen         |         | 01.04.2020        | 9908.02                       | 1020    | B-2      | [B] Nicht identifizierte Zahlung Miete TechnoKMU AG   | 2 350.00 - CHF    |                |                          |                       |
|                                      |         | 31.03.2020        | 6940                          | 1020    | B-1      | [B] Bankspesen                                        | 5.00 - CHF        |                |                          |                       |
| Gelöschte Kontobewegungen            |         | 25.02.2020        | 2002                          | 1020    | B-0      | [B] Lohnzahlung vom 25-02-20                          | 94 579.40 - CHF   |                |                          |                       |
|                                      | Kein E  | lement ausgewählt |                               |         |          | ≪ Seite 1 ►►                                          |                   |                |                          |                       |

Die Bewegungen werden durch Crésus Banking analysiert und anhand der identifizierten Bewegungsart automatisch mit den definierten Konten verknüpft und mit einem Buchungstext versehen.

- Die identifizierten Bewegungen haben einen weissen Hintergrund
- Nicht identifizierte Bewegungen sind orange hinterlegt
- Bewegungen, deren Buchungsdatum vor dem Startdatum des Bankabgleichs liegt, sind ausgegraut und mit dem Hinweis Ausgeschlossen (vor Startdatum) versehen
- Bewegungen, bei denen die Option *Von der Verbuchung ausschliessen* aktiviert wurde, sind ausgegraut und mit dem Hinweis *Von der Verbuchung ausgeschlossen* versehen.
- Bewegungen, bei denen die Option Zurückbehalten gewählt wurde, sind blau hinterlegt
- Fehlerhafte Bewegungen sind rot hinterlegt. Fahren Sie mit der Maus über den roten Bereich, um die Fehlermeldung anzuzeigen

| Obermittelte Zahlungsau<br>Gerege konto das Bankkonto exister nicht. Erstellen Sie die Definition für CH51007/5/00000000000000000000000000000000                                                                                                    | datum |
|----------------------------------------------------------------------------------------------------|-------|
| Archiv ()   13.10.2020   Barbezug Bankomat   8-6     15.000-CHF   13.10.2020/14:36 / Kartebr   13.10.2020/14:36 / Kartebr | 20    |
| ESR-Zahlungseingänge Barbezug Bankomat                                                                                                    |       |

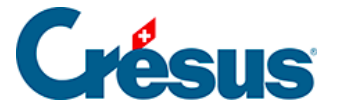

Mit der Dropdown-Liste link kann die Anzeige auf die zu ergänzenden Bewegungen beschränkt werden (nicht identifizierte oder fehlerhafte Bewegungen).

| CRÉSUS                      |                 | ✓ Zurück Vor >                            |  |  |  |  |  |
|-----------------------------|-----------------|-------------------------------------------|--|--|--|--|--|
| للللللة   BANKIN<br>526 v3. | <b>G</b><br>2.5 | 🖹 Alles verbuchen 📑 Verbuchen 🏾 🛍 Löschen |  |  |  |  |  |
| Zahlungsaufträge            |                 | Alle Kontobewegungen                      |  |  |  |  |  |
| Anstehende Zahlungen        | 0               | Alle Kontobewegungen                      |  |  |  |  |  |
|                             |                 | Unvollständige Kontobewegungen            |  |  |  |  |  |
| Anstehende Zahlungsauftrage | 0               | ESR-Nummer                                |  |  |  |  |  |

Mit der zweiten Dropdown-Liste werden die Bewegungsarten ausgewählt:

|                                   | < Zurüc | ✓ Zurück Vor >         |                                |                                   |                                 |            |  |  |  |  |  |
|-----------------------------------|---------|------------------------|--------------------------------|-----------------------------------|---------------------------------|------------|--|--|--|--|--|
| لللللة   BANKING<br>526 v3.2.5    | <       | Verbuchen rückgängig m | achen Alle Bankkonten          | ~                                 |                                 |            |  |  |  |  |  |
| Zahlungsaufträge                  | All     | e Buchungsperioden     |                                |                                   | Alle Kontobewegungen            |            |  |  |  |  |  |
| Anstehende Zahlungen (4)          | Detre   |                        |                                |                                   | Alle Kontobewegungen            | μ <u>γ</u> |  |  |  |  |  |
|                                   |         |                        |                                |                                   | Nicht identifizierte Zahlungen  |            |  |  |  |  |  |
| Anstehende Zahlungsaufträge (0)   | ESR-    | Nummer                 |                                | Nicht identifizierte Einzahlungen |                                 |            |  |  |  |  |  |
| Übermittelte Zahlungsaufträge (2) |         | Durkum datum           | <b>T</b>                       | Dalas Na                          | Identifizierte Zahlungen        |            |  |  |  |  |  |
|                                   |         | Buchungsdatum *        | Тур ♥                          | Beleg-Nr                          | Identifizierte ESR-Einzahlungen |            |  |  |  |  |  |
| Archiv (0)                        |         | 13.10.2020             | Barbezug Bankomat<br>1000 1020 | B-6                               | Lohnzahlungen                   | V14:36/K   |  |  |  |  |  |
| FSR-Zahlungseingänge              |         |                        |                                |                                   | Bankspesen                      |            |  |  |  |  |  |
| Lott Zamangoenigange              |         | 18 04 2020             | Identifizierte Zahlung         | 1688                              | Zinsen                          |            |  |  |  |  |  |
| Anstehende Zahlungseingänge 0     |         | 10.0 1.2020            | 2003.02 1020                   | 1000                              | Negativzinsen                   |            |  |  |  |  |  |
| Vararhaitata 7ahlungaainginga     |         |                        |                                |                                   | 01-21024-2                      |            |  |  |  |  |  |

Jede Bewegung kann, wie unten beschrieben, bearbeitet werden. Es empfiehlt sich, nicht identifizierte Buchungen anzupassen, um manuelle Buchungen in der Buchhaltung möglichst zu vermeiden.

Wechseln Sie über das Ansichtsmenü im oberen Balken des Fensters von der erweiterten Ansicht zur kompakten Ansicht, um mehr Bewegungen anzuzeigen.

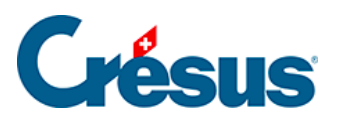

| CRÉSUS                            | <b>≮</b> Zu |                                                   |                  |      |          |                                                       |            |             |                | 100% <mark>+</mark>   Ei              | nstellungen   Beenden |  |
|-----------------------------------|-------------|---------------------------------------------------|------------------|------|----------|-------------------------------------------------------|------------|-------------|----------------|---------------------------------------|-----------------------|--|
| □□□□□□   BANKING<br>326 v3.2.5    |             | < Verbuchen rückgängig machen 🛛 Alle Bankkonten 🗸 |                  |      |          |                                                       |            |             |                | Kompakte Ansicht 🔨 50 Zeilen 🗸        |                       |  |
| Zahlungsaufträge                  |             | Alle Buchungsperioden                             | ~                |      |          | Alle Kontobewegungen                                  | E          | Buchungsdat | um i           | rweiterte Ansicht<br>Kompakte Ansicht |                       |  |
| Anstehende Zahlungen (4)          | Be          | trag                                              |                  |      |          | Währung                                               | ī          | ahlungsemp  | ofänger/       |                                       |                       |  |
| Anstehende Zahlungsaufträge ()    | ES          | R-Nummer                                          |                  |      |          | Gruppe                                                |            | Datei       |                |                                       |                       |  |
| Übermittelte Zahlungsaufträge 🛛 🙎 | C           | Buchungsdatum ~                                   | Konten Soll/Habe | en   | Beleg-Nr | Buchungstext                                          | Betrag -   | (           | Gruppe ~       | MWST-<br>Code/Satz                    | Analytik-Code         |  |
| Archiv                            |             | ] 13.10.2020                                      | 1000             | 1020 | B-6      | [B] Barbezug Bankomat                                 | 150.0      | ) – CHF     |                |                                       |                       |  |
| ESR-Zahlungseingänge              |             | ] 18.04.2020                                      | 2003.02          | 1020 | 1688     | [B] Zahlung der Rechnung Protekta Versicherung AG     | 1 498.8    | D - CHF     | C00000168<br>B |                                       |                       |  |
| Anstehende Zahlungseingänge ()    |             | ] 15.04.2020                                      | 2003.02          | 1020 | 1691     | [B] Zahlung der Rechnung Lampein AG Rechnung 15.03.20 | 2032 547.0 | D - CHF     | C00000169<br>1 |                                       |                       |  |

Die *kompakte Ansicht* zeigt die Bewegungen so an, wie sie in der Buchhaltung gespeichert werden.

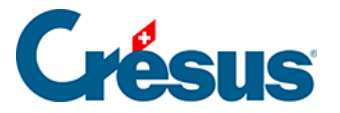

### 6.2.1 - Bewegungen bearbeiten

Jede Bewegung in der Liste kann vor der Verbuchung bearbeitet werden.

• Doppelklicken Sie auf die entsprechende Zeile.

| 🚔 Crésus Banking - technokmu ag.fac |                                   |                                                     | ÷ – п ×                          |
|-------------------------------------|-----------------------------------|-----------------------------------------------------|----------------------------------|
|                                     | ≮ Zurück Vor >                    | Benutzermodus 🗸   100% 🕇   Einstellungen   Beenden  |                                  |
| لللللة   BANKING<br>عده v3.2.5      | 🖹 Alles verbuchen 📑 Verbuchen 💼 1 | Löschen Alle Bankkonten 🗸                           | Erweiterte Ansicht 🗸 50 Zeilen 🗸 |
| Zahlungsaufträge                    | . Kontobewegung bearbeiten        |                                                     | ×                                |
| Anstehende Zahlungen ④              | Be                                | Kontobewegung bearbeiten                            | inger/                           |
| Anstehende Zahlungsaufträge 💿       | Buchungsdatum: 13                 | 3.04.2020 Betrag: CHF 6 764.90                      |                                  |
| Übermittelte Zahlungsaufträge 🛛 🛛 🧕 | Vorgang                           | Verbuchen V                                         | Gruppe - Valutadatum             |
| Archiv (0)                          | Typ<br>Konten Soll/Haben          | Identifizierte Zahlung                              | HF 04.06.2020                    |
| ESR-Zahlungseingänge                | Beleg-Nr/Gruppe 1                 | 1690 C000001690                                     |                                  |
| Anstehende Zahlungseingänge (0)     | MWST-Code/Satz                    |                                                     | HF 03.06.2020                    |
| Verarbeitete Zahlungseingänge ③     | Analytik-Code                     |                                                     | HF 05.05.2020                    |
| Gelöschte Zahlungseingänge 🥑        |                                   | Zahlung der Rechnung SVA Zürich                     |                                  |
| Bankabgleich                        | C Buchungstext                    | Custom Buchungstext                                 | HF C00000169 13.04.2020          |
| Anstehende Kontobewegungen (7)      |                                   |                                                     |                                  |
| Verarbeitete Kontobewegungen ③      |                                   |                                                     |                                  |
| Gelöschte Kontobewegungen           | C                                 |                                                     | 4F 01.04.2020                    |
|                                     | 9908.02 10                        | 20 CH29 0900 0000 1756 8340 5<br>Miete TechnoKMU AG |                                  |
|                                     | Kein Element ausgewählt           | ≪ Seite 1 >>>                                       |                                  |

- Vorgang: Gibt an, was beim Klick auf die Schaltfläche Verbuchen passiert.
  - Verbuchen: Die Bewegung wird bei der Verbuchung verarbeitet und in die verarbeiteten Kontobewegungen verschoben.
  - Nicht verbuchen: Die Bewegung hat keine Buchung zur Folge, wird aber in die verarbeiteten Kontobewegungen verschoben.
  - Zurückbehalten: Die Bewegung wird bei der Verbuchung nicht verarbeitet und bleibt in den anstehenden Bewegungen.
  - Ausgeschlossen (ignoriert): Die Option Von der

# **Crésus**

Verbuchung ausschliessen wurde für diese Bewegungsart aktiviert.

- Verbuchung erzwingen: Die Bewegung wird verbucht, auch wenn das Buchungsdatum vor dem Startdatum des Bankabgleichs liegt und diese Bewegungsart eigentlich von der Verbuchung ausgeschlossen ist.
- Art: Wurde die Zahlung nicht identifiziert, können Sie sie einer bekannten Art zuweisen, sodass das Konto und der Buchungstext gemäss der ausgewählten Bewegungsart geändert werden.
- Soll-/Habenkonto: Zeigt die Konten an, die f
  ür die ausgew
  ählte Bewegungsart definiert wurden.
  - Das Konto Bank kann nicht geändert werden.
  - Das Gegenkonto kann in der Liste ausgewählt werden.
- MWST-Code/-Satz und Analytik-Code: Sofern vorhanden, werden hier die Codes und Sätze angezeigt, die für die ausgewählte Bewegungsart definiert wurden. Die Liste enthält die Codes der Mandatsbuchhaltung. Der MWST-Satz hängt vom Datum der Leistung ab und kann deshalb bearbeitet werden.
- Beleg-Nr.: Das System generiert je Verbuchungsvorgang eine Nummer mit dem Format B-1, B-2, …
- Gruppe: Diese Nummer ermöglicht die Abstimmung der Buchungen mit dem Kontrollassistenten aus Crésus Finanzbuchhaltung. Standardmässig verwendet Crésus Banking die Nummer aus Crésus Finanzbuchhaltung.
- Buchungstext: Sofern vorhanden, zeigt das System mehrere Buchungstexte an und wählt standardmässig den vordefinierten Text. Sie können im Bearbeitungsfeld einen beliebigen Buchungstext erfassen. Fahren Sie mit der Maus über das i-Symbol, um die Herkunft des Buchungstextes anzuzeigen.Mögliche Buchungstexte:
  - Mitteilung des Absenders bei der Erfassung der Zahlung
  - Von der Bank gelieferte Information
  - Vordefinierter Buchungstext f
    ür die jeweilige Bewegungsart

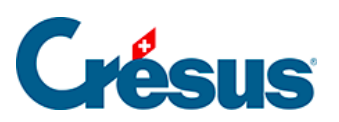

| Analytik-Code | ~                                 | Von der Bank gelieferte Information |
|---------------|-----------------------------------|-------------------------------------|
|               | O Auszahlung SVA Zürich           | ₽. ≜                                |
|               | O Zahlung der Rechnung SVA Zürich | ð                                   |
|               | O Custom Buchungstext             |                                     |

Bearbeitete Bewegungen sind mit einem M in der rechten Spalte gekennzeichnet.

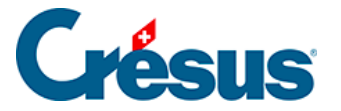

### 6.2.2 - Bewegungen löschen

Die Bewegungen werden nach dem gewählten Modus verarbeitet und in die verarbeiteten Zahlungseingänge verschoben.

Bewegungen, die nicht verarbeitet werden müssen, können gelöscht werden:

• Wechseln Sie in den Verwaltermodus:

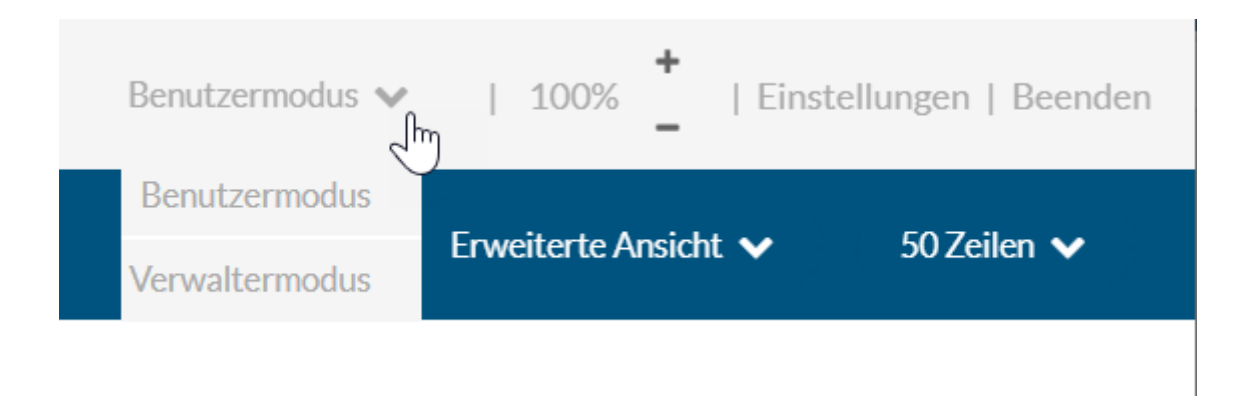

- Rufen Sie die Liste der anstehenden Zahlungseingänge auf.
- Wählen Sie die Bewegungen, die gelöscht werden sollen.
- Klicken Sie auf die Schaltfläche Löschen und bestätigen Sie den Befehl.

|                                   | < Zurū | ck Vor≯             |                                        | Verwaltermodus 🗸   100% 🕇   Einstellungen   Beenden |                                                                                                    |                    |                |                                       |  |
|-----------------------------------|--------|---------------------|----------------------------------------|-----------------------------------------------------|----------------------------------------------------------------------------------------------------|--------------------|----------------|---------------------------------------|--|
| <b>BANKING</b><br>326 v3.2.5      | B      | Alles verbuchen     | Verbuchen                              | nen Al                                              | le Bankkonten 🗸                                                                                                    |                    | Erweiterte A   | nsicht 🗸 50 Zeilen 🗸                  |  |
| Zahlungsaufträge                  | A      | lle Kontobewegungen |                                        | 0                                                   | Alle Kontobewegungen                                                                                                    | Buchungsdatum      |                |                                       |  |
| Anstehende Zahlungen (4)          | Betr   | ag                  |                                        |                                                     | Währung                                                                                                    | Zahlungsempfänger/ |                |                                       |  |
| Anstehende Zahlungsaufträge       | ESR    | -Nummer             |                                        |                                                     | Gruppe                                                                                                    | Datei              |                |                                       |  |
| Übermittelte Zahlungsaufträge 🛛 💈 |        | Buchungsdatum ~     | Тур ~                                  | Beleg-Nr                                            | Details                                                                                                    | Betrag ~           | Gruppe -       | Valutadatum                           |  |
| Archiv                            |        |                     | Ausgeschlossen<br>(ignoriert)          |                                                     | Zahlungseingang Rechnung Nr.                                                                                                    |                    |                | •                                     |  |
| ESR-Zahlungseingänge              |        | 13.04.2020          | Identifizierte Zahlung<br>2003.02 1020 | 1690                                                | 02 00000 02591 02501 20161 10005<br>SVA Zürich                                                                                                    | 6 764.90 - CHF     | C00000169<br>0 | 13.04.2020                            |  |
| Anstehende Zahlungseingänge ()    |        |                     |                                        |                                                     | Röntgenstrasse 17<br>8087 Zürich, CH<br>01-1161-6                                                                                                    |                    |                |                                       |  |
| Verarbeitete Zahlungseingänge ③   |        |                     |                                        | B-2                                                 | Auszahlung SVA Zürich<br>Zahlung der Rechnung SVA Zürich                                                                                                    | 2 350.00 - CHF     |                |                                       |  |
| Gelöschte Zahlungseingänge 🧕 🧐    |        | 01.04.2020          | Nicht identifizierte<br>Zahlung        |                                                     | Gérance ABC<br>Immobilien ABC AG<br>8010 Zurich                                                                                                    |                    |                | 01.04.2020                            |  |
| Bankabgleich                      |        |                     | 9908.02 1020                           |                                                     | 1020 CH122 J020 J020 J020 J020 J020 J020 J020 J                                                                                                    |                    |                |                                       |  |
| Anstehende Kontobewegungen        | -      |                     |                                        |                                                     | GIRO POST 90-6005904 CH2909000000175683405 Miete<br>TechnoKMU AG 8000 Zurich REFERENZ: Miete TechnoKMU AG<br>Nicht identifizierte Zahlung Miete TechnoKMU AG |                    |                |                                       |  |
| Verarbeitete Kontobewegungen ③    |        | 31.03.2020          | Bankspesen<br>6940 1020                | B-1                                                 | Kontoführungsgebühr                                                                                                    | 5.00 - CHF         |                | 31.03.2020                            |  |
| Gelöschte Kontobewegungen ()      |        | 25.02.2020          | Lohnzahlung                            | B-0                                                 |                                                                                                    | 94 – CHF           |                | 25.02.2020                            |  |
|                                   |        |                     | 2002 1020                              |                                                     | Lohnzahlung Februar<br>Lohnzahlung vom 25-02-20                                                                                                    | 579.40             |                | · · · · · · · · · · · · · · · · · · · |  |
|                                   | 2 Elen | nente ausgewählt    |                                        |                                                     | <b>≪</b> Seite 1 ►►                                                                                                    |                    |                |                                       |  |

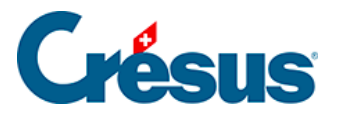

Gelöschte Bewegungen können wieder zur Verarbeitung bereitgestellt werden, siehe dazu die Beschreibung weiter unten.

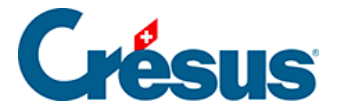

### 6.2.3 - Bewegungen verbuchen

Sind alle Bewegungen geprüft und bearbeitet, klicken Sie auf die Schaltfläche *Alle verbuchen,* um für die entsprechende Buchungsperiode in Crésus Finanzbuchhaltung die Buchungen zu erstellen.

|                  | ✓ Zurück Vor ≫       |           |                   |  |  |  |  |  |  |
|------------------|----------------------|-----------|-------------------|--|--|--|--|--|--|
|                  | Alles verbuchen      | 🕅 Löschen | Alle Bankkonten 🗸 |  |  |  |  |  |  |
| Zahlungsaufträge | Alle Kontobewegungen | ~         | Alle Kontobewe    |  |  |  |  |  |  |

Bei diesem Vorgang werden die Buchungen für alle anstehenden Bewegungen erstellt. Dabei wird der Bankkontofilter berücksichtigt.

Es werden nur die Zeilen verarbeitet, die gemäss Anzeigeeinstellung sichtbar sind. Hat es mehr Bewegungen als Zeilen, muss der Vorgang wiederholt werden.

Die zu verarbeitenden Bewegungen können auch über die Auswahlkästchen in der linken Spalte markiert werden. Klicken Sie auf die Schaltfläche *Verbuchen,* um nur die markierten Bewegungen zu verarbeiten.

|                               |   | < Zurūc | k Vor >           | Kontobewegunger               | verbuc  | then     |                                     | Verwalt         | ermodus 🗸 🛛    | 100% <mark>+</mark>   Ei | nstellungen   Beenden |  |
|-------------------------------|---|---------|-------------------|-------------------------------|---------|----------|-------------------------------------|-----------------|----------------|--------------------------|-----------------------|--|
|                               |   | B       | Alles verbuchen   | Verbuchen                     | î Lösch | nen Al   | le Bankkonten 🗸                     |                 | Kon            | npakte Ansicht 🗸         | 50 Zeilen 🗸           |  |
| Zahlungsaufträge              |   | All     | e Kontobewegungen |                               |         |          | Alle Kontobewegungen                | Buchungs        | datum          |                          |                       |  |
| Anstehende Zahlungen          | 4 | Betra   | ag                |                               |         |          | Währung                             | Zahlungs        | empfänger/     |                          |                       |  |
| Anstehende Zahlungsaufträge   |   | ESR-    | Nummer            |                               |         |          | Gruppe                              | Datei           |                |                          |                       |  |
| Übermittelte Zahlungsaufträge | 0 |         | Buchungsdatum ~   | Konten Soll/Haber             | n       | Beleg-Nr | Buchungstext                        | Betrag -        | Gruppe -       | MWST-<br>Code/Satz       | Analytik-Code         |  |
| Archiv                        |   |         | 04.06.2020        | Ausgeschlossen<br>(ignoriert) |         | B-4      | [B] Zahlungseingang Rechnung Nr.    | 930.00 + CHF    |                |                          |                       |  |
| ESR-Zahlungseingänge          |   |         | 03.06.2020        | Ausgeschlossen<br>(ignoriert) |         | B-3      | [B] Zahlungseingang Rechnung Nr.    | 8 829.65 + CHF  |                |                          |                       |  |
| Anstehende Zahlungseingänge   |   |         | 05.05.2020        | Ausgeschlossen<br>(ignoriert) |         | B-5      | [B] Zahlungseingang Rechnung Nr.    | 4 354.35 + CHF  |                |                          |                       |  |
| Verarbeitete Zahlungseingänge | 3 |         | 13.04.2020        | 2003.02                       | 1020    | 1690     | [B] Zahlung der Rechnung SVA Zürich | 6 764.90 - CHF  | C00000169<br>0 |                          |                       |  |
| Gelöschte Zahlungseingänge    | 0 |         | 01.04.2020        | 6000                          | 1020    | B-2      | [B] Miete TechnoKMU AG              | 2 350.00 - CHF  |                |                          | м                     |  |
| Bankabgleich                  |   |         | 31.03.2020        | 6940                          | 1020    | B-1      | [B] Bankspesen                      | 5.00 - CHF      |                |                          |                       |  |
| Anstehende Kontobewegungen    | 7 |         | 25.02.2020        | 2002                          | 1020    | B-0      | [B] Lohnzahlung vom 25-02-20        | 94 579.40 - CHF |                |                          |                       |  |
| Verarbeitete Kontobewegungen  | 3 |         |                   |                               |         |          |                                     |                 |                |                          |                       |  |
| Gelöschte Kontobewegungen     |   |         |                   |                               |         |          |                                     |                 |                |                          |                       |  |
|                               |   |         |                   |                               |         |          |                                     |                 |                |                          |                       |  |
|                               |   | 2 Elem  | ente ausgewählt   |                               |         |          | ✓ Seite 1 ►►                        |                 |                |                          |                       |  |

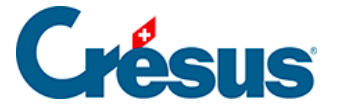

Dieser Vorgang verarbeitet nur die markierten Bewegungen.

Die Bewegungen werden – einschliesslich der Bewegungen mit der Kennzeichnung *Nicht verbuchen* – in die verarbeiteten Bewegungen verschoben. Danach werden die nächsten anstehenden Bewegungen angezeigt.

Die Buchungen werden in der Austauschdatei gespeichert, die anschliessend in der Finanzbuchhaltung zur Verbuchung angezeigt wird.

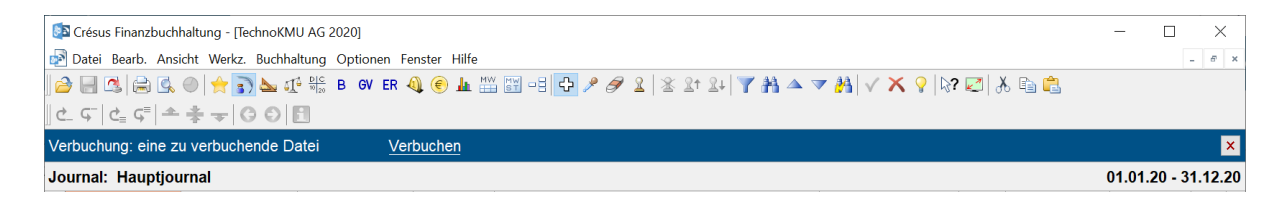

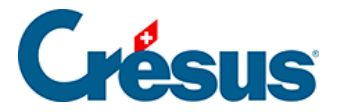

### 6.2.4 - Bewegungen zurücksetzen

Es kommt vor, dass eine verarbeitete oder entfernte Bewegung erneut bearbeitet werden muss.

- Rufen Sie die Liste der verarbeiteten oder der gelöschten Kontobewegungen auf.
- Wählen Sie den gewünschten Zahlungseingang.
- Klicken Sie auf die Schaltfläche *Zurücksetzen* und bestätigen Sie den Vorgang.

| CRÉSUS<br>BANKING<br>528 V325 |   | K Zerdes VerS Verbuchung rückgängig machen |                          |                                                                          |             |                                                                                                    |                                  | ✓   100%       | +   Einstellungen   Beenden |  |
|-------------------------------|---|--------------------------------------------|--------------------------|--------------------------------------------------------------------------|-------------|----------------------------------------------------------------------------------------------------|----------------------------------|----------------|-----------------------------|--|
|                               |   | Verbuchen rückgängig machen                |                          |                                                                          |             | chen für alle 📄 Von neuem verbuchen 🛛 Alle Bankkonten 🗸                                                                                                    | Erweiterte Ansicht 👽 50 Zeilen 🗸 |                |                             |  |
| Zahlungsaufträge              |   | All                                        | e Buchungsperioden       |                                                                          |             | Alle Kontobewegungen                                                                                                    | Buchungsdatum                    |                |                             |  |
| Anstehende Zahlungen          | 4 | Betrag                                     |                          |                                                                          |             | Währung Zahlungsen                                                                                                    |                                  | pfänger/       |                             |  |
| Anstehende Zahlungsaufträge   |   | ESR-Nummer                                 |                          |                                                                          |             | Gruppe                                                                                                    | Datei                            |                |                             |  |
| Übermittelte Zahlungsaufträge | 0 |                                            | Buchungsdatum -          | Тур -                                                                    | Beleg-Nr    | Details                                                                                                    | Betrag -                         | Gruppe -       | Valutadatum                 |  |
| Archiv                        | 0 |                                            | 13.10.2020<br>18.04.2020 | Barbezug Bankomat<br>1000 1020<br>Identifizierte Zahlung<br>2003.02 1020 | B-6<br>1688 | Abhebung am Bancomat BR ZUG-3 10.10.2020/14:36 / KarteNr<br>VPAY 12:34567<br>Barbezug Bankomat<br>00 00000 00001 70075 29249 89707<br>Protekta Versicherung AG<br>Abteilung in-/Exkasso<br>3001 Bern, CH<br>01:21024-2<br>Auszahlung Protekta Versicherung AG | 150.00 - CHF                     |                | 13.10.2020                  |  |
| ESR-Zahlungseingänge          |   |                                            |                          |                                                                          |             |                                                                                                    |                                  |                |                             |  |
| Anstehende Zahlungseingänge   | 0 |                                            |                          |                                                                          |             |                                                                                                    | 1 498.80 - CHF                   | C00000168<br>8 |                             |  |
| Verarbeitete Zahlungseingänge | 3 |                                            |                          |                                                                          |             |                                                                                                    |                                  |                |                             |  |
| Gelöschte Zahlungseingänge    | 9 |                                            |                          |                                                                          |             | Zahlung der Rechnung Protekta Versicherung AG                                                                                                    |                                  |                |                             |  |
| Bankabgleich                  |   |                                            | 15.04.2020               | Identifizierte Zahlung<br>2003.02 1020                                   | 1691        | Lampein AG<br>Engelbertstrasse 23<br>8002 Zürich, CH<br>CH96 0900 0000 1000 0764 9                                                                                                    | 32 - CHF<br>547.00               | C00000169<br>1 | 15.04.2020                  |  |
| Anstehende Kontobewegungen    | 5 |                                            |                          |                                                                          |             | PostFinance<br>Mingerstrasse 20<br>3030 Bern                                                                                                    |                                  |                |                             |  |
| Verarbeitete Kontobewegungen  | 5 |                                            |                          |                                                                          |             | Rechnung 15.03.2020<br>Auszahlung Lampein AG<br>Zahlung der Rechnung Lampein AG Rechnung 15.03.2020                                                                                                    |                                  |                |                             |  |
| Colõcebto Kontobourgungon     | 0 |                                            |                          |                                                                          |             |                                                                                                    |                                  |                |                             |  |

Der Zahlungseingang wird in die Liste der *anstehenden Kontobewegungen* verschoben und wird beim nächsten Durchlauf verarbeitet.

Wurde die zurückgesetzte Bewegung bereits in Crésus Finanzbuchhaltung verbucht, wird sie beim nächsten Verbuchungsdurchlauf anhand der neuen Daten aus- und wieder eingebucht.

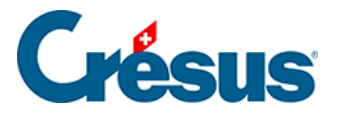

### 6.2.5 - Verbuchen rückgängig machen / Bewegungen erneut verbuchen

Soll die Verbuchung einzelner Bewegungen rückgängig gemacht werden, setzen Sie sie zurück, siehe dazu §.

Diese Bewegungen werden beim nächsten Durchlauf erneut verbucht.

Sollen diese Bewegungen nicht in der Buchhaltung erscheinen, müssen sie zurückgesetzt und anschliessend gelöscht werden, siehe dazu §.

Im Verwaltermodus (§2 Ouverture de Crésus Banking), stehen in der Ansicht der verarbeiteten Kontobewegungen die Schaltflächen Verbuchen rückgängig machen für alle und Erneut verbuchen zur Verfügung:

![](_page_15_Picture_7.jpeg)

- Verbuchen rückgängig machen für alle: Entfernt alle verarbeiteten Bewegungen aus der Austauschdatei. Bei der nächsten Verbuchung in Crésus Finanzbuchhaltung meldet das System, dass die Buchungen entfernt werden müssen.
- Erneut verbuchen: Erzwingt die Wiederherstellung aller Buchungen aus verarbeiteten und anstehenden Bewegungen. Bei der nächsten Verbuchung in Crésus Finanzbuchhaltung meldet das System, dass die Buchungen entfernt werden müssen, weil neue Buchungen importiert wurden. Dieser Vorgang kann notwendig sein, wenn beispielsweise die Austauschdatei durch einen Benutzer gelöscht, verschoben oder umbenannt wurde.